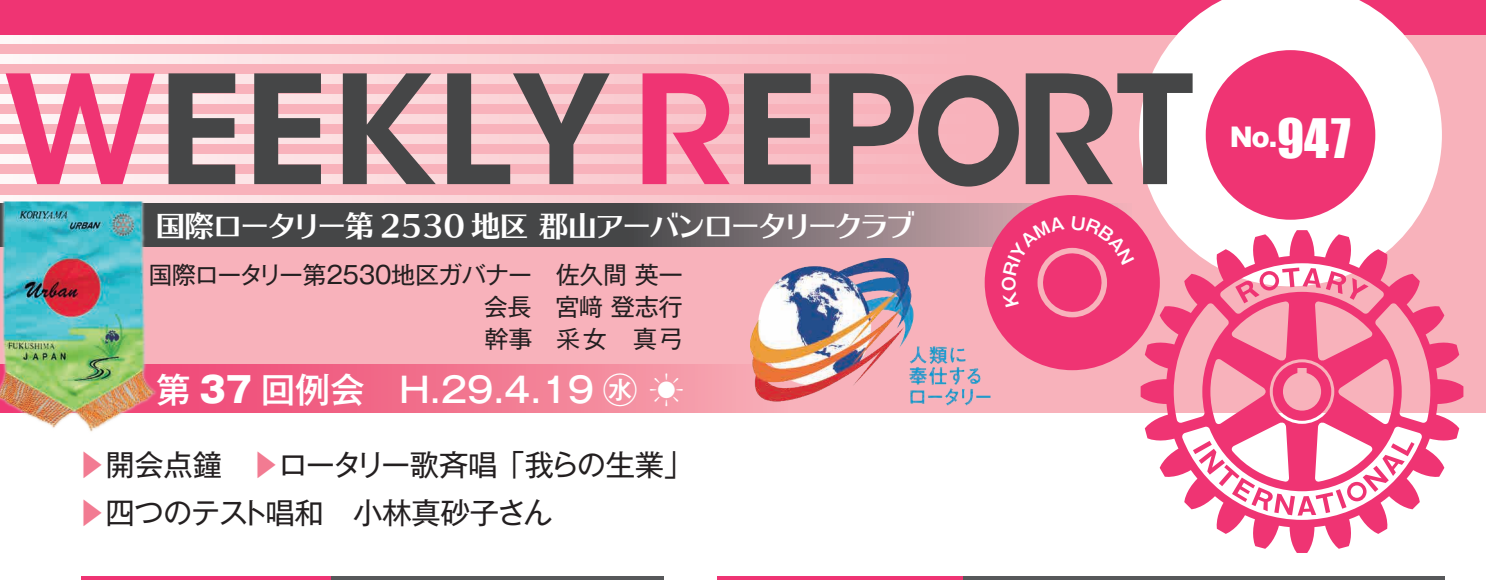

## 会長挨拶

宮﨑登志行 会長

先日の日曜日に久々に時間が取れましたので映画を見 てきました。 「LION ライオン 25 年目のただいま」 という インドの実話に基づいた映画で、オーストラリアの夫婦 に引き取られた子供が、インドの親を探すという内容が 描かれていました。経済成長がめざましいと言われるイ ンドですが、8万人もの子供が行方不明になるという事 実があり、今もまだ貧困などいろいろな事情による悲劇 があることから、ロータリアンとして世界貢献をしていかな ければならないと改めて感じました。

今日はマイロータリーに登録をしようという例会です。今 年度ガバナー方針のひとつでもありますので、ぜひ登 録していただきたいと思います。実はマイロータリーを閲 覧しようと思いましたらパスワードを忘れまして、再設定し ようと思いましたら、今度は秘密の答えも忘れていること に気づかされました。会社のどこかにメモしてあるはずで すので探さなければと思いますが、登録される皆さんは 必ずメモを取って大切に保管してください。

| 出席報告            | 小          | 林悦子 副委員長  |    |
|-----------------|------------|-----------|----|
| 総 員 37<br>出席率59 | 名<br>0.46% | 欠席<br>15名 |    |
| 前回修正率 72        | 2.97%      | 出席        |    |
| メークアップ          |            |           |    |
| 飯原 由香さん         | 石堂 勝壽さん    | r i       |    |
| 采女 真弓さん         | 小口憲太朗さん    | ん 蔭山 寿一さん | 'n |
| 佐藤 洋子さん         | 白岩 邦俊さん    | ぃ 鈴木 尚子さん | 'n |
| 滝田 幸子さん         | 津野 順子さん    | 、長尾 勉さん   | 'n |
| 宮﨑登志行さん         | 宮澤キヨ子さA    | ん 武藤起代子さん | 'n |
| 宗形 千鶴さん         | 渡邊万里子さん    |           |    |

| スマイルBOX報告 |    |      | 佐藤洋子 委員長 |     |    |
|-----------|----|------|----------|-----|----|
| 🙂宮﨑登:     | 志行 | ☺佐藤  | 功一       | ₿橋本 | 弘幸 |
| ⊜高橋       | 功  | 巴小林區 | 真砂子      | ₴佐藤 | 洋子 |

## 幹事報告

采女真弓 幹事

- (1) 郡山西 RC 創立 50 周年実行委員会から先日の出席の御礼が 届いておりますのでご覧ください。
- (2) 福島のインターシティミーティング報告書が届いております。

# プログラム/マイロータリー登録についての講習

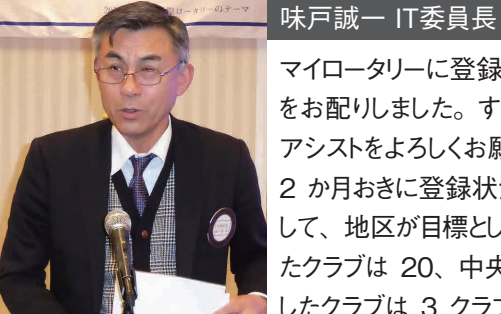

マイロータリーに登録するための操作資料 をお配りしました。すでに登録された方は アシストをよろしくお願いします。地区から 2 か月おきに登録状況が報告されておりま して、地区が目標としている 60%を達成し たクラブは 20、中央分区で 100%達成 阿 したクラブは 3 クラブあります。 郡山アー

バン RC は 7%ですので、今日皆さんで勉強したいと思います。 段取 りは渡邊万里子さんに全てお任せいたしました。ノートパソコンを持参 された方はホテルハマツの Wi-Fi のパスワードを入れてインターネット に接続してください。登録操作の資料に沿って進めていただきたいと 思います。

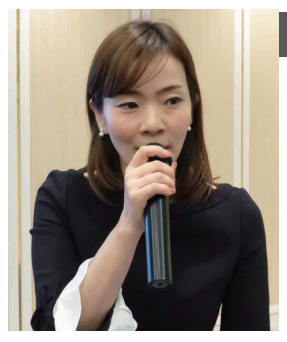

## 渡邊万里子 IT委員

まず検索画面からマイロータリーを検索し てください。スマートホンの方も同様に検 索してください。ここからが問題で、登録 のためにはメールアドレスが必要となりま す。現在お使いのメールアドレスを使って いただくことが理想です。メールアドレスに マイロータリーからメールが送られてきて、

それを認証してはじめて登録するという手順になりますので、現在お 持ちのデバイス(パソコン・アイフォン・アイパッドなど)のメールアド レスを入力してください。会社のメールアドレスでは、ここでは認証でき ませんので、現在お手元にあるデバイスのメールアドレスが分からな い方は、gmailでメールアドレスを取得してから進めてください。

裏面へ続く→

国際ロータリー第2530地区郡山アーバンロータリークラブ WEEKLY REPOR

## プログラム/マイロータリー登録についての講習

### →表面からの続き

「マイロータリーへようこそ」という画面が出てきたら、アカウント の登録を進めていきます。すでに登録された方は「ログイン」 をクリックして、以前に登録したメールアドレスとパスワードを入 れればログインできます。ゼロから登録される方のご説明をしま す。まず「アカウントを作成」をクリックしてください。そうします とアカウントの登録情報として「名」「姓」「ログイン用 E メール」 の項目が出てきますので、それぞれに自分の情報を半角のロー マ字表記で入力してください。「あなたは 18 歳以上ですか?」 に「はい」をチェックして、「続ける」をクリックしてください。パ ソコンも携帯も同じ流れです。

そうすると「アカウントの登録情報」の画面に進みます。「名」 「姓」「ログイン用Eメール」「はい」の下にある「市町村」「郵 便番号」「その他のEメールアドレス(該当する場合)」まで 正確に入れ、「I AM A CLUB MEMBER」にチェックを入れ、 「CLUB TYPE」「クラブ名」にも入力してください。ただし、 その下にある「会員 ID」には何も入力しないでください。ここ

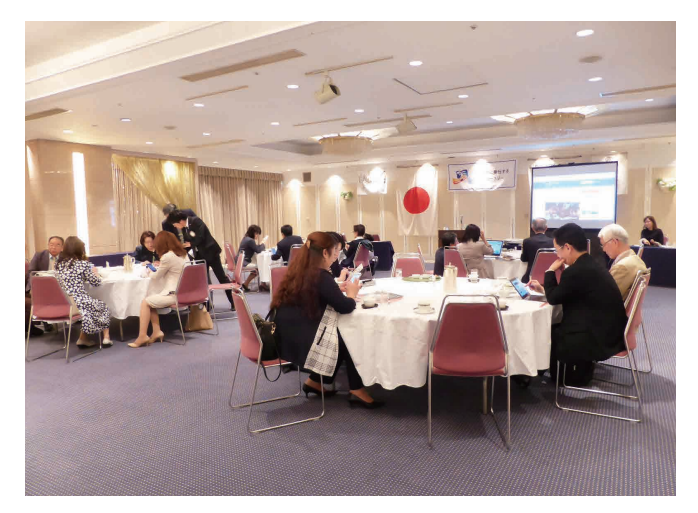

に会員 ID を入れると不具合が起きるようです。東京の事務局 に確認したところ、メールアドレスと名前で認証されるため、「会 員 ID」まで完全に一致しなければログインできなくなるなどの問 題が生じる場合があるので、会員 ID は入れないことを推奨し ているとのことでした。以前に登録して途中であきらめてしまっ た方は、デバイスのクッキーに記録が残っているために、はじ かれてしまうこともあるそうで、登録できないことがあるかもしれま せん。その場合は東京の事務局に電話で連絡し、クリアして もらう必要があります。マイロータリーのホームページの一番下 に「お問合せ」として電話番号などが書かれています。 ここまで進めていただくと、登録したメールアドレスに「ロータリー

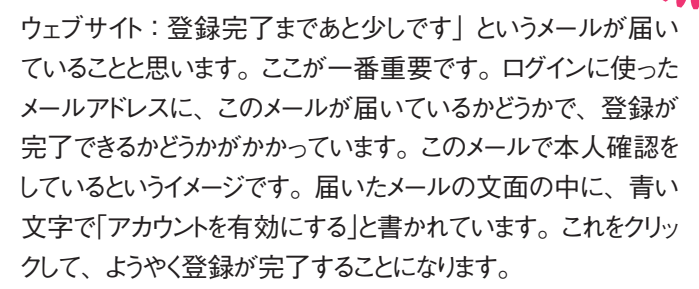

そうすると「アカウント設定」の画面になります。ここでパスワー ドを設定していただきますが、このパスワードと「セキュリティ保 護用の質問(秘密の質問)」とその「答え」は忘れないように、 メモ書きやスクリーンショットなどで保存してください。パスワード はあとから変えることは可能ですが、忘れないようにしていただ いたほうがよろしいと思います。パスワードは8文字以上で、 大文字1つ、小文字1つ、数字1つ以上を含んでいる必要 があります。また、パスワードにはログイン用Eメールアドレスの 一部を含めることはできません。以前にパソコンで登録された 方は、スマートホンでも同じパスワードで入ることができます。そ の下の「パスワードを再入力」にも同じパスワードを入れてくだ さい。その下の「セキュリティ保護用の質問」の右の矢印をクリッ クすると質問を選択することができます。「答え」には英語また は日本語で 4 文字以上で入れてください。 そして「CLEATE ACCOUNT]をクリックすれば、登録は全て終了です。 時間がきてしまいましたが、もしわからないことがありましたら個 人的にお聞きください。

| ロータリ        | ノー財団       | 寄付者 |    |     |    |  |
|-------------|------------|-----|----|-----|----|--|
| ■宮﨑登        | 志行         | 橋本  | 弘幸 | ■高橋 | 功  |  |
| 米山記為        | 念奨学会       | 寄付者 |    |     |    |  |
| ■小林<br>■宮﨑登 | 悦子 📕<br>志行 | ■高橋 | 功  | ■橋本 | 弘幸 |  |
| ポリオ暑        | 时者         |     |    |     |    |  |
| ■橋本         | 弘幸         | 宮澤キ | ヨ子 |     |    |  |

▶閉会点鐘

(( 株式会社 モガ

竹浪 眞理子 郡山市安積3丁目330-1 アサカトレンディビル2F TEL.024-947-3503

援 化 護 字 (株)

滝 田 幸 子
郡山市図景1-17-24
TEL(932)0440